## How to setup Outlook with your Cardmail account on an iPhone

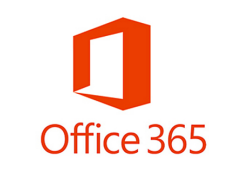

## Step1: Open the **App Store**

Step2: Type **Outlook 365** in search. Touch **Get** or **Download button** 

Featured

Top Charts

**x 365** Step3: Touch **Get Started** Step4: Touch **Notify Me** : or

••••• Verizon LTE ••••• Verizon LTE 5:40 PM 1 \* 5:40 PM 1 ∦ ■. ▲ App Store ●●●●● LTE 5:41 PM ◀∦■ App Store ••••• LTE 5:41 PM ÷ 1 ∦ ∎⊃• Q outlook 365 Related: windows live > photo storage > cloud storage > Microsoft Outlook email and calen... 0 23 Microsoft Corporation \* \* \* (2.815) 0 Offers Apple Watch App **Outlook** Get Notified powerbbox A better way to manage your email. Don't miss out on important emails or calendar events Notify Me **Get Started** No Thanks View our Privacy Policy Mail+ for Outlook \$4.99 iKonic Apps LLC In-App (296) Purchases

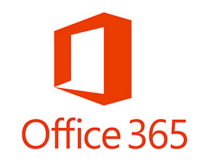

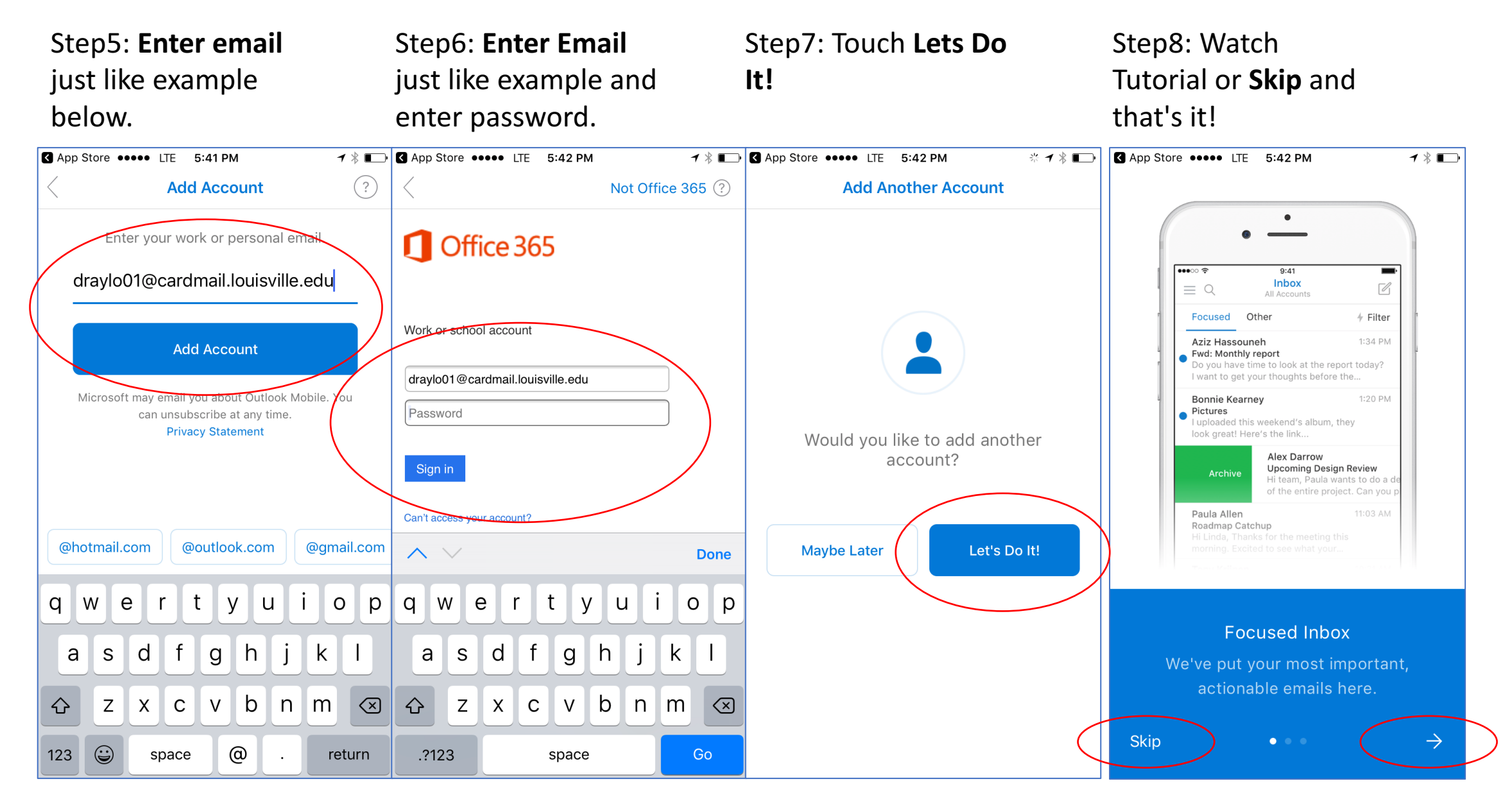